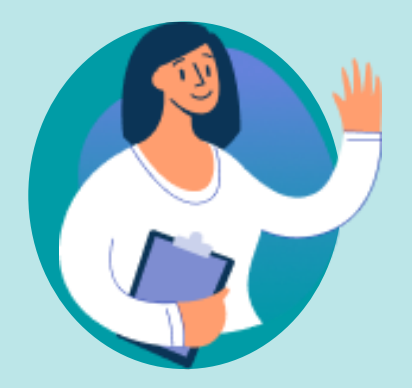

# **Getting started with Zamplo Research**

A step-by-step guide

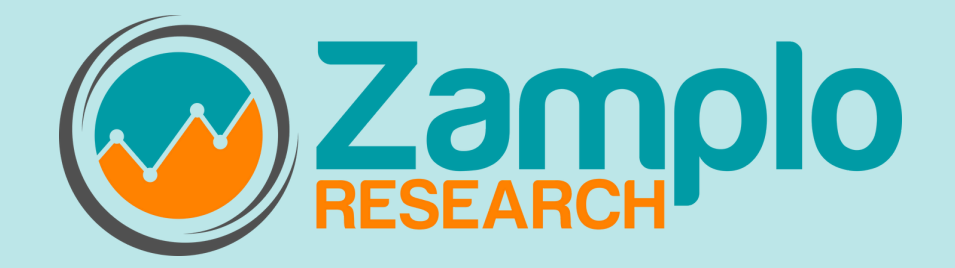

# Zamplo Research

### **GETTING STARTED**

- **3** Setting up your account
- 4 Study Profile
- 5 Get to know the Dashboard
- 7 User Profile

## STUDY SETUP

- 8 Manage Participants
- **10** Adding and Inviting Participants
- **11** Participant Tracking
- **15** Participant Events
- **16** Study Groups
- 18 Consent Forms
- 20 Routines vs. Surveys

## **21** ROUTINES

- 23 Different Data Types
- 24 Medications/Supplements
- **25** Activities
- **26** Symptoms
- 27 Health Data

## 28 SURVEYS

**30** Survey Questions

## **31 HEALTH LIBRARY**

- **34 DEVICES**
- **35 EXPORT DATA**
- **36 CONTACT US**

## Setting up your Zamplo Research Account

#### The first step to getting started is logging in to Zamplo Research

- 1. Provide the Zamplo team with your email address
- 2. Open your email inbox

3. Find an email from "**no-reply@zamplo.org**" with a temporary password; check your spam folder in case you don't see it

4. Use your email and the temporary password to log in at <a href="https://partners.zamplo.org/login">https://partners.zamplo.org/login</a>

5. Log in with the email you provided the Zamplo team and the temporary password

6. You will be prompted to create a new password at first login

7. A 2 step-verification code will be sent to your email inbox

8. Enter that verification code to verify your account

Once you have logged in, created a new password, and verified your account, you will be taken to the **dashboard**.

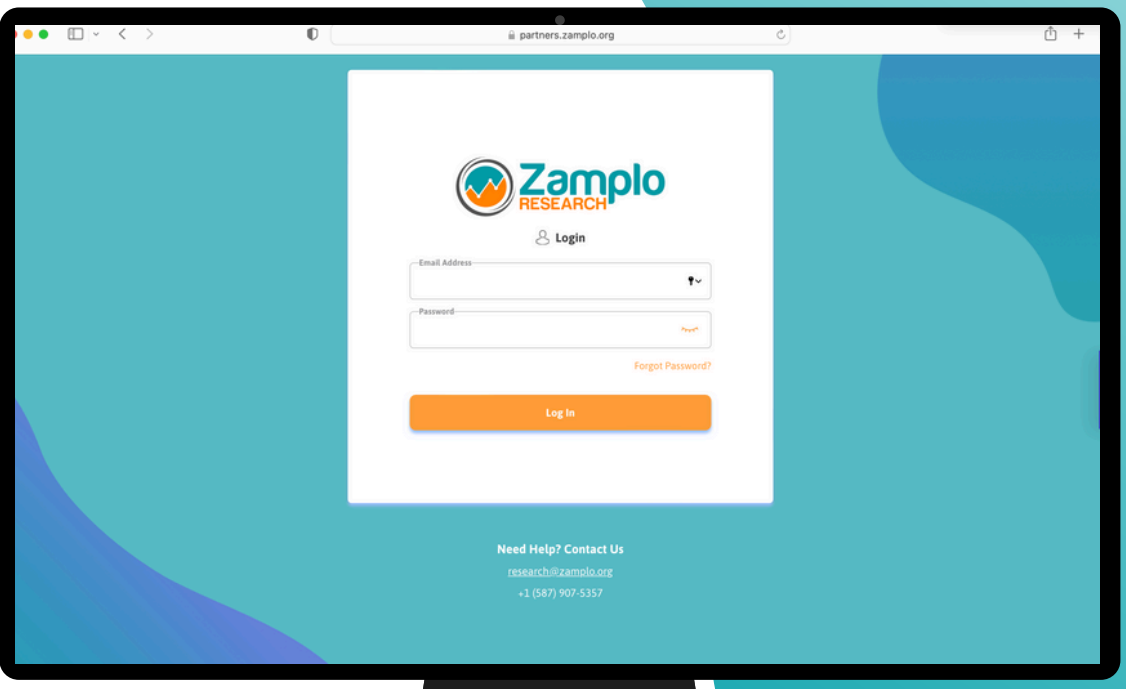

# **Study Profile**

Adding a **study profile** comes after you have set up your Zamplo Research account. A study profile is needed to use Zamplo Research as it holds your study participants, participant tracking, study setup, and data.

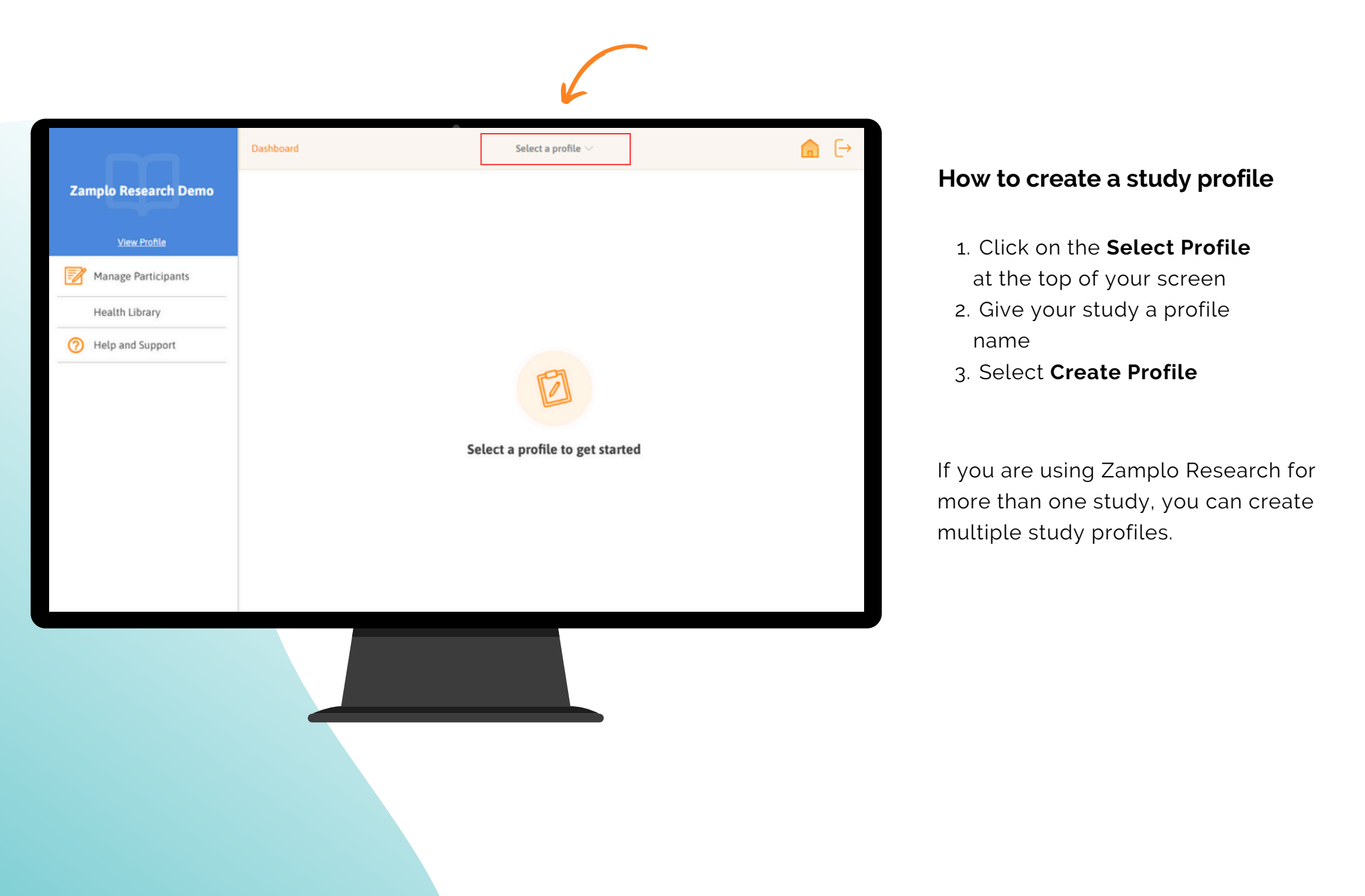

### Get to know the Dashboard

The **Dashboard** is a quick way for you to see participant status. When you set up Routines and Surveys, the Dashboard also provides an overview of the number of participants that have completed Routines and Surveys.

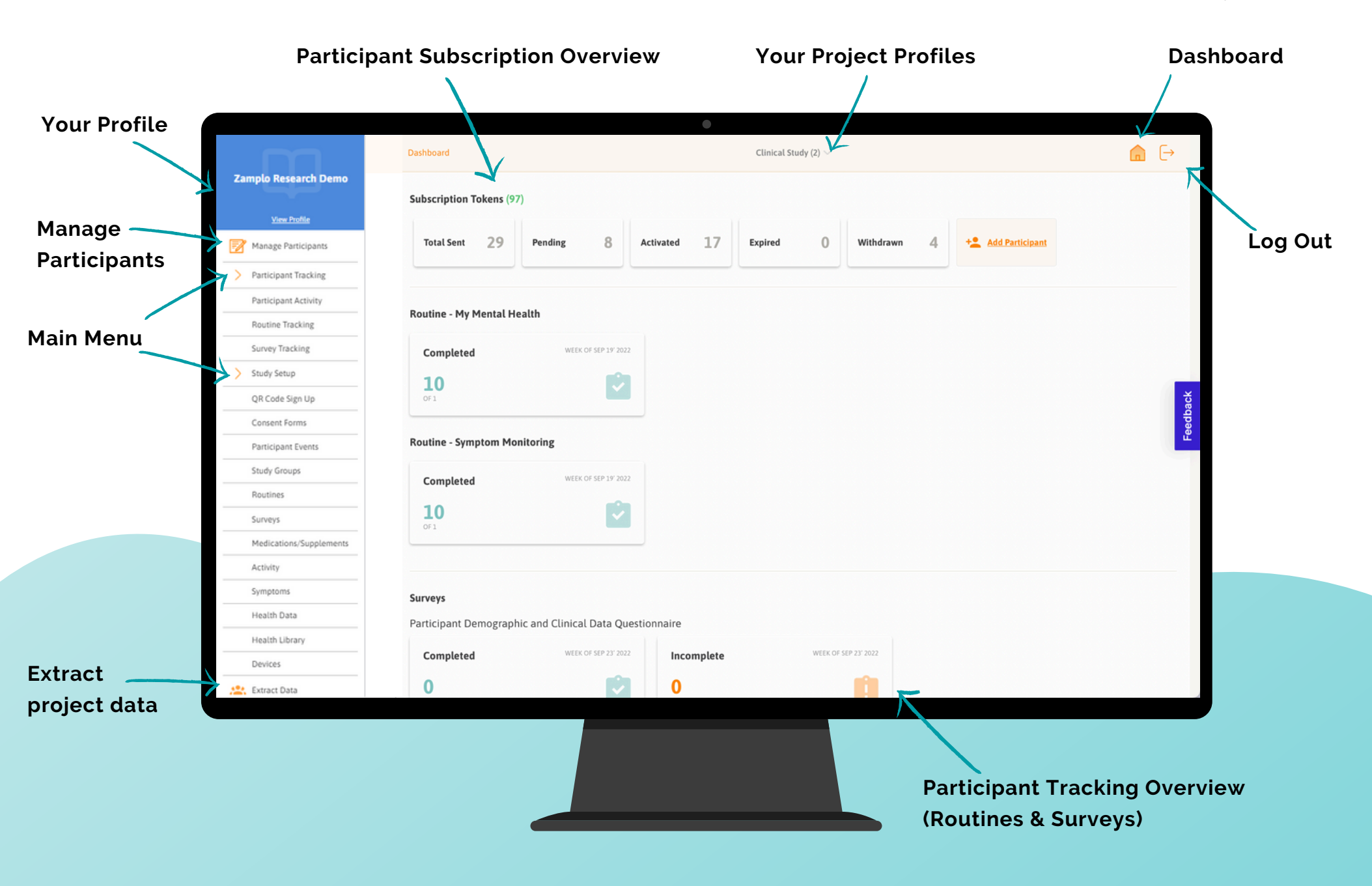

# **Dashboard Key Words**

| Subscription rokens (27) |         |   |           |    |         |   |           |   |                   |
|--------------------------|---------|---|-----------|----|---------|---|-----------|---|-------------------|
| Total Sent 29            | Pending | 8 | Activated | 17 | Expired | 0 | Withdrawn | 4 | + Add Participant |

**Subscription Tokens:** The number of participant subscriptions you have purchased. This indicates how many individuals you can invite to take part in your study. One token represents one participant's yearly subscription

- If you have multiple study profiles, the number of subscription tokens you have purchased are shared among your study profiles
- Unused subscription tokens do not expire. Token expiry only occurs one year after a participant registers for your study. If you would like an individual to participate for longer than 365 days, please reach out to the Zamplo team at <a href="mailto:support@zamplo.org">support@zamplo.org</a>

Total Sent: The number of participants invited to sign up for the Zamplo App

Pending: The number of participant subscriptions that are pending sign up

Activated: The number of participants that have signed up

**Expired**: The number of participant subscriptions that are no longer valid – meaning that more than one year has passed since a participant signed up for the Zamplo App

• You can re-activate an expired participant token by visiting the "Manage Participants" tab and clicking on "Extend" beside a participant's information

Withdrawn: The number of participant subscriptions that have been withdrawn

Add Participant: Add a new participant to the study

# **User Profile**

With your profile, you can view your name, email, phone number, and organization that is linked to your Zamplo Research account. You can also edit your name, email address, and manage your password.

|                                          | Dashboard > Profile         | Clinical Study (2) $\vee$ | n |
|------------------------------------------|-----------------------------|---------------------------|---|
| Zamplo Inc.                              |                             |                           |   |
|                                          |                             |                           |   |
| Manage Participants                      |                             |                           |   |
| <ul> <li>Participant Tracking</li> </ul> |                             | Sign Out                  |   |
| <ul> <li>Study Setup</li> </ul>          | - First Name                | Last Name                 |   |
| Extract Data                             |                             |                           |   |
| Help and Support                         | Email                       | Phone Number              |   |
|                                          | Organization<br>Zamplo Inc. |                           |   |
|                                          | Manage Password             |                           | ~ |
|                                          | Current Password *          |                           |   |
|                                          | -New Password *             |                           |   |
|                                          |                             | Prost.                    |   |
|                                          | Must contain:               |                           |   |
|                                          | Minimum 8 characters        |                           |   |
|                                          | Numbers                     |                           |   |
|                                          | Special Characters          |                           |   |

### How to edit your profile

- 1. Click on **View Profile** at the top left of the dashboard screen
- 2. Click on **Edit** on the right side of your profile picture\*
- 3. Edit your picture, name and email as needed
- 4. When you are done editing, press **Save**

\*Note that your profile picture will be displayed to participants

#### How to manage your password

- 1. Click on **View Profile** at the top left of the dashboard screen
- 2.Click on **Manage Password** at the bottom of the page
- 3. Type in your current password and your new password\*\*
- 4. Confirm your password
- 5. Click on Change Password

\*\*Note that your password should be a minimum of 8 characters, and include numbers, special characters, upper case and lower case letters

# **Manage Participants**

**Manage Participants** is where you can invite participants, view participant information, and manage enrolment,

| Manage Pa      | rticipants |             |                     |            |               | + Add Partici | <u>pant</u> Imp | oort   | Export List |   |
|----------------|------------|-------------|---------------------|------------|---------------|---------------|-----------------|--------|-------------|---|
| 6 Participants |            |             |                     |            |               |               |                 |        |             | T |
| Participant ID | Arm/Cohort | Access Code | Subscription Status | Signed Up  | Last Reminded | d # Reminder  | Reminder        | Action |             | 1 |
| 00AA1          | CNT        | ZAM446648   | Registered          | 18/08/2023 |               | 0             |                 | 1      | :           |   |
| 00AA2          | TRM        | ZAM283961   | Registered          | 18/08/2023 |               | 0             |                 |        | :           |   |
| 00AA3          | TRM        | ZAM866071   | Registered          | 18/08/2023 |               | 0             |                 |        | :           |   |
| 00AA4          | CNT        | ZAM494146   | Registered          | 18/08/2023 |               | 0             |                 |        | :           |   |

## View participant information:

- Name and Email
- Manually assigned Participant ID
- Arm/Cohort (Study Group)
- Access Code
- Status (Registered, Pending, Not Contacted, Withdrawn, Expired)
- Sign up Date
- Last Reminder and # of Reminders

# How to filter

You can filter participants by clicking on the filter icon and through a keyword search, by **Subscription Status**, **Study Group, Signed Up,** or **Last Reminded** 

# How to withdraw participants

### 1. Option 1

- a.Click on the **three dots** to the right of the screen
- b.Click on Withdraw

## 2. Option 2

- a. Checkmark a participant
- b.Click the "minus"  $\bigcirc$  button at the top of the screen

# How to Export Participants

- 1. Click on **Export List**
- 2. Give your report a name and click **Export (csv)**

# How to send invitation reminders

- 1. If a participant has been sent an invitation but not joined the study, select the participant
- 2.Click on the orange email icon 🔀

Filter

## **Participant Overview Dashboard**

All the participant's information that is also found on the previous "Manage Participants" dashboard, as well as whether the participant's data will show up in exports and is viewable by you through the Zamplo Research portal can be seen on the Participant Overview Dashboard.

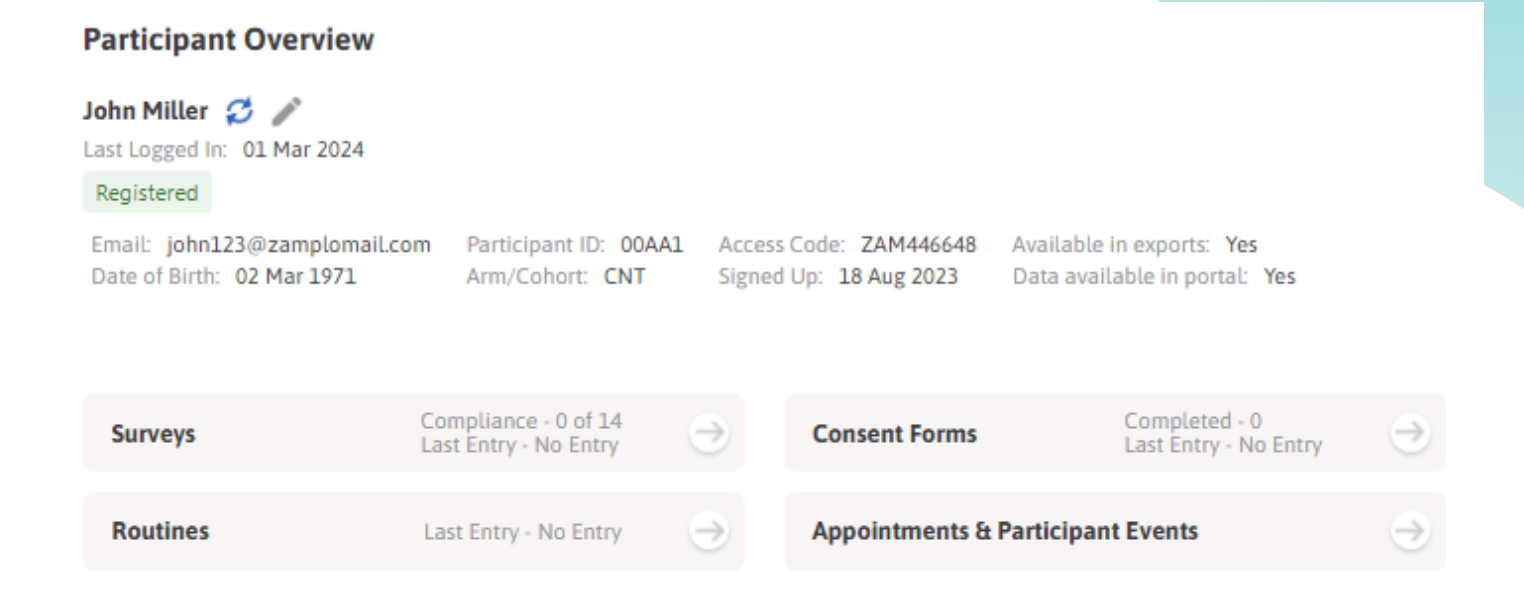

### How to view Surveys and compliance

- 1. Click on the **Participant**
- 2. Click the  $\ominus$  next to Surveys

Here you can view Surveys that have been sent and whether they were completed, opened, or expired.

### How to view Routines and compliance

- 1. Click on the Participant
- 2. Click the  $\bigcirc$  next to Routines

Here you can find a history log of every study Routine instance a participant has completed.

## How to view Consent Forms history

- 1. Click on the Participant
- 2. Click the  $\rightarrow$  next to Consent Forms

Here you can view consent forms, the date they were completed, and download a PDF version of the consent form

### How to view Appointments & Participant Events

1. Click on the Participant

2. Click the  $\bigcirc$  next to Appointments & Participant Events Here you can view and add Participant Events and see what is within a participants Schedule

# Manage Participants - Adding and Inviting Participants

## How to add participants

#### 1. Manually

- a. Click on +Add Participants on the Manage Participants screen
- b.Enter the participant's information

#### 2. Bulk Upload

- a. Click on Import on the Manage Subscriptions screen
- b.Click on Download a Sample File
- c.Enter all of your information and save the .csv file
- d. Upload the file to Zamplo Research

### 3. QR Code

- a. From the left menu, click **QR Code Sign Up**
- b. Click on +Add New QR Code
- c. Enter the QR Code information
- d. Save and download the QR code for registration

| How | to | invite | participant | ts |
|-----|----|--------|-------------|----|
|-----|----|--------|-------------|----|

#### **1** Inviting right away

a. You can use the option Save & Send when adding a participant

#### 2. Inviting at a later time

- a. If you have entered a participant's information, but are not ready to invite them, click Save
- b. When you are ready to send an invite, select the **three** dots to the right of participant in Manage Participants c. Click on Send

| Manage Participants > Edit Participants | Clinical Study (2) $\vee$                     |
|-----------------------------------------|-----------------------------------------------|
| Edit Participants                       |                                               |
| First Name •<br>First Name              | Last Name *                                   |
| Email •                                 | Participant ID# (Optional)<br>Participant ID# |
| Study Arm/Cohort                        | :                                             |

## How does the access code work?

Cancel

New participants will be sent an invitation email that includes an access code. This access code links participants to Zamplo Research and connects them to their data.

A [→

# **Participant Activity Tracking**

**Participant Activity Tracking** allows for viewing a snapshot of participant activity with regards to the latest **Surveys** and **Routines** activity that registered participants are expected to complete.

|                        | Participant Tracki | ing $\geq$ Participant A | Activity Tracking         | MS S           | itudy $\smallsetminus$ |                |                   | G                  | ) [→ |
|------------------------|--------------------|--------------------------|---------------------------|----------------|------------------------|----------------|-------------------|--------------------|------|
| Zamplo Research Demo   | Participan         | t Activity Trac          | king                      |                |                        |                |                   |                    |      |
| View Profile           |                    |                          |                           |                |                        |                |                   |                    | T    |
| Manage Participants    | View All           | :                        |                           |                |                        |                |                   |                    |      |
| > Participant Tracking | First Name         | Last Name                | Email                     | Participant ID | Arm/Cohort             | Last Logged in | Last Survey Entry | Last Journal Entry |      |
| Participant Activity   | John               | Miller                   | john123@zamplomail.com    | 00AA1          | CNT                    | 01/03/2024     | 01/03/2024        | 10/05/2023         |      |
| Routine Tracking       | Vanessa            | Smith                    | vanessa123@zamplomail.com | 00AA2          | TRM                    | N/A            |                   | 10/05/2023         |      |
| Survey Tracking        | Frank              | Jones                    | frank123@zamplomail.com   | 00AA3          | TRM                    | N/A            |                   | 10/05/2023         |      |
| Survey macking         | David              | Williams                 | david123@zamplomail.com   | 00AA4          | CNT                    | 17/08/2023     |                   |                    |      |
| V Study Setup          | Charlie            | Boze                     | charlieb@zamplomail.com   | 00AA5          | Unassigned             | N/A            | 19/09/2023        |                    |      |
| Extract Data           |                    |                          |                           |                |                        |                |                   |                    |      |
| (?) Help and Support   |                    |                          |                           |                |                        |                |                   |                    |      |
|                        |                    |                          |                           |                |                        |                |                   |                    |      |
|                        |                    |                          |                           |                |                        |                |                   |                    |      |
|                        |                    |                          |                           |                |                        |                |                   |                    |      |
|                        |                    |                          |                           |                |                        |                |                   |                    |      |
|                        |                    |                          |                           |                |                        |                |                   |                    |      |
|                        |                    |                          |                           |                |                        |                |                   |                    |      |
|                        |                    |                          |                           |                |                        |                |                   |                    |      |
|                        |                    |                          |                           |                |                        |                |                   |                    |      |
|                        |                    |                          |                           |                |                        |                |                   |                    |      |
|                        |                    |                          |                           |                |                        |                |                   |                    |      |
|                        |                    |                          |                           |                |                        |                |                   |                    |      |
|                        |                    |                          |                           |                |                        |                |                   |                    |      |
|                        |                    |                          |                           |                |                        |                |                   |                    |      |
|                        |                    |                          |                           |                |                        |                |                   |                    |      |
|                        |                    |                          |                           |                |                        |                |                   |                    |      |
|                        |                    |                          |                           |                |                        |                |                   |                    |      |
|                        |                    |                          |                           |                |                        |                |                   |                    |      |

# **Participant Tracking - Routine Tracking**

**Participant Routine Tracking** allows for monitoring participant **Routines** activity that registered participants are expected to complete and their level of compliance. Compliance count provides an observed/expected score for participant completion.

#### How to track participant Routines

- 1. Click on Participant Tracking
- 2. Click on Routine Tracking
- 3. Select the Routine and View to be tracked
- 4. First and Last Name, Email, Participant ID, Study Arm/Cohort, Last Logged In Date, Compliance, and Last Entry will be displayed
- 5. Send participants a **Reminder** to complete a **Routine** by clicking the **orange email button** under **Compliance** to send them an email notification

#### Note:

Clicking on the **column headers** will sort items by ascending or descending order.

| Manage Participants       Select Routine       All       View       All       I         Participant Tracking       First Ne       All       rm/Cohort       Last Logged in       Routine       Compliance         Participant Activity       John       Daily Routine       NT       01/03/2024       Daily Routine       0       Compliance         Survey Tracking       Frank       Multiple Sclerosis Daily Routine       RM       N/A       Daily Routine       0       Compliance | T<br>Last Entry |
|----------------------------------------------------------------------------------------------------|-----------------|
| Participant Tracking     First Ne     All     vm/Cohort     Last Logged in     Routine     Compliance       Participant Activity     John     Daily Routine     NT     01/03/2024     Daily Routine     0     Compliance       Routine Tracking     Vaness     Wearable Routine     RM     N/A     Daily Routine     0     Compliance       Survey Tracking     Frank     Multiple Sclerosis Daily Routine     RM     N/A     Daily Routine     0     Compliance                        | Last Entry      |
| Participant Activity     John     Daily Routine       Routine Tracking     Vaness     Wearable Routine       Survey Tracking     Frank       Multiple Sclerosis Daily Routine     RM     N/A     Daily Routine     0                                                                                                    |                 |
| Routine Tracking         Vaness         Wearable Routine         RM         N/A         Daily Routine         0         CM           Survey Tracking         Frank         Multiple Sclerosis Daily Routine         RM         N/A         Daily Routine         0         CM                                                                                                    |                 |
| Survey Tracking Frank Multiple Sclerosis Daily Routine RM N/A Daily Routine 0 🔀                                                                                                    |                 |
|                                                                                                    |                 |
| Study Setup David Williams <u>david123@zamplomail.com</u> 00AA4 CNT 17/08/2023 Daily Routine 0 K                                                                                                    |                 |
| 🖹 Extract Data Charlie Boze charlieb@zamplomail.com 00AA5 Unossigned N/A Daily Routine 0 🔀                                                                                                    |                 |
| Help and Support                                                                                                    |                 |

Filter

## Participant Tracking - Survey Tracking

**Participant Survey Tracking** allows for monitoring participant **Survey** activity that registered participants are expected to complete and their level of compliance. Compliance count provides an observed/expected score for participant completion.

### How to track participants Surveys

- 1. Click on Participant Tracking
- 2. Click on Survey Tracking
- 3. Select the **Survey** and **View** to be tracked
- 4. The survey will be displayed with the number of completion Times, Deployment Date, and number of Responses
- 5. First and Last Name, Email, Participant ID, Study Arm/Cohort, Last Login Date, Compliance, Last Entry, Next Due Date, and Reminder will be displayed
- 6.Send participants a **Reminder** to complete a **Survey** by clicking the **orange email button** under **Reminder** to send them an email notification

|        |                      | Participant Trac | king > Surve | ry Tracking               |                | MS Study $\vee$ |         |         |            |            |                 | â       | Ð   |
|--------|----------------------|------------------|--------------|---------------------------|----------------|-----------------|---------|---------|------------|------------|-----------------|---------|-----|
| Zar    | nplo Research Demo   | Survey Tr        | acking       |                           |                |                 |         |         |            |            |                 |         |     |
|        | View Profile         |                  | [            |                           |                |                 |         |         |            |            |                 |         | Т   |
|        | Manage Participants  | Select Survey    | MSIS-29      |                           |                |                 | View    | All     |            |            |                 |         |     |
| >      | Participant Tracking | MSIS-29          |              |                           |                |                 |         |         |            |            | 3 Aug 23        | 0       |     |
|        | Participant Activity | 3 Times          |              |                           |                |                 |         |         |            |            | Deployment Date | Respon  | se  |
|        | Routine Tracking     | First Name       | Last Name    | Fmail                     | Participant ID | Arm/Cohort      | Last Lo | aned in | Compliance | Last Entry | Nevt Due Date   | Remind  | lor |
|        | Survey Tracking      | John             | Miller       | iohn123@zamplomail.com    | 00AA1          | CNT             | 01/03   | /2024   | 0/2        | custentry  | Hext bue bute   | Netring |     |
| $\sim$ | Study Setup          | Vanessa          | Smith        | vanessa123@zamplomail.com | 00AA2          | TRM             | N/A     |         | 0/2        |            |                 |         |     |
| .22.   | Extract Data         | Frank            | Jones        | frank123@zamplomail.com   | 00AA3          | TRM             | N/A     |         | 0/2        |            |                 |         |     |
| 0      | Help and Support     | David            | Williams     | david123@zamplomail.com   | 00AA4          | CNT             | 17/08   | /2023   | 0/2        |            |                 |         |     |
|        |                      | Charlie          | Boze         | charlieb@zamplomail.com   | 00AA5          | Unassigned      | N/A     |         | 0/2        |            | 24/03/2024      | 2       |     |
|        |                      |                  |              |                           |                |                 |         |         |            |            |                 |         |     |
|        |                      |                  |              |                           |                |                 |         |         |            |            |                 |         |     |
|        |                      |                  |              |                           |                |                 |         |         |            |            |                 |         |     |
|        |                      |                  |              |                           |                |                 |         |         |            |            |                 |         |     |
|        |                      |                  |              |                           |                |                 |         |         |            |            |                 |         |     |

#### Note:

Clicking on the **column headers** will sort items by ascending or descending order.

## **Participant Tracking - Filtering**

**Participant Tracking** views can be filtered to support customized searches, allowing for more efficient analysis of participant data.

#### How to filter Participant Tracking views

- 1. Click on the **Filter Icon** in the top right of the Participant Activity, Routine Tracking, or Survey Tracking page
- 2. Type in specific keywords to specify searches
- 3.Click on the dropdown menu **Select Routine** or **Select Survey** to select a specific routine or survey to filter
- 4. Click on the dropdown menu **Study Group** to select a specific study group to filter
- 5. Select a view by clicking on Last Entry or Last Logged In
  - a.Select a time filter from All, 1 month, 3 months, or Custom
- 6. Click on Filter

#### Filters

| Search Keyword      | Q                 |
|---------------------|-------------------|
| -Select Survey:     |                   |
| All Study Groups    |                   |
| View By: Last Entry | Last Logged In    |
| ● All ○ 1 month ○   | 3 months O Custom |
| Cancel              | Filter            |
|                     |                   |

# **Participant Events**

With **Participant Events**, you can schedule **Surveys** with more accurate timing related to events that are relevant to a study, in addition to standard data collection time points. Examples may include a clinical appointment, a new medication being started, or a final treatment session.

## To add a Participant Event

1. Navigate to the Study Setup drop down and click Participant Events

2. Click the +Add New Participant Event button

3. Fill out the name, the description, and toggle the enabled button to be **Enabled** for Survey scheduling 4. Click on **Save** 

## To link a Participant Event to a Survey

- 1. Navigate to the Study Setup drop down and click Surveys
- 2. Select either Create New Survey or Copy Existing Survey and scroll down to Survey Schedule
- 3. Select an enabled Participant Event from the drop-down under Schedule Based on Participant Event Type
- 4. Set the Start Day Number and Active Days

5. Once you have finalized the details of your Survey, select **Save** 

| Participant Events                                                                              | + Add New Participant Ever     |
|-------------------------------------------------------------------------------------------------|--------------------------------|
| Search existing participant event types                                                         | c                              |
| Active                                                                                          |                                |
| Appointment<br>Created on 25 Mar 2024                                                           | 2 Participants Have This Event |
| Participant Onboarding<br>Created on 25 Mar 2024<br>Onboarding will occur after a doctors visit | 1 Participants Have This Event |
| Treatment Appointment<br>Created on 25 Mar 2024                                                 | 1 Participants Have This Event |

### How to add an event to a participant

- 1. Select the Manage Participants tab
- 2. Find the participant you want to add the event to
- 3. Scroll to the right and click on the three dots, then select **Participant Events**
- 4. Select Add Event
- 5. Choose the event by selecting the **Event Type** dropdown
- 6. Add in the Event Date and any additional notes
- 7. Once you are done, click **Save**

# **Study Groups - Set Up and Adding Participants**

Setting up a **Study Group** will allow you to assign participants to different groups to get more refined comparisons or to send relevant resources to select groups of individuals.

#### How to setup a Study Group

- 1. Navigate to the Study Setup dropdown and select Study Groups
- 2. Click the +Add New Study Group button
- 3. Fill out the name, description, and export identifier of the group
- 4. Position the Study has open ended participation button and set a Start Date/End Date
- 5.Click **Save**

## How to add participants to a Study Group

- 1. Manually add new participants
  - a. From Manage Participants click Add Participant
  - b. Fill out their information and assign them to a Study Group
  - c.Click either Save & Send or Save

#### $\ensuremath{\text{2.Add}}$ new participants using a QR code

- a.Click the Study Setup dropdown and QR Code Sign Up  $% \mathcal{A}$
- b.Click the +Add New QR Code button
- c.Select a Study Group for the QR code. Participants who scan the QR code will be placed in the associated group

#### 3. Add existing participants

- a. Navigate to Manage Participants
- b. To add one participant: click the contact, select the **edit** icon, select the **Study Group**, and click **Save**
- c. To add multiple participants: select the check box to the left of the participant's names, then select the Assign to
   Study Group icon, choose the Study Group, and click Save

| xport Identifier* Description tudy Group Start Date* | tudy Group Start Date *   Study Group End Date                                                                | export Identifier*                                                                                                    | tudy Group Start Date *                                                                                                    | itudy Group Name *       |           |              |
|------------------------------------------------------|----------------------------------------------------------------------------------------------------|----------------------------------------------------------------------------------------------------|----------------------------------------------------------------------------------------------------|--------------------------|-----------|--------------|
| Study Group Start Date                               | Study Group Start Date<br>Study Group End Date<br>Study has open ended participation (ex. longitudinal study) | Description Study Group Start Date  Study Group End Date  Study has open ended participation (ex. longitudinal study) | Description Study Group Start Date                                                                                           | Export Identifier *      |           |              |
| Study Group End Date                                 | Study has open ended participation (ex. longitudinal study)                                                   | Study Group End Date                                                                                                  | Study Group Start Date<br>Study Group End Date<br>Study has open ended participation (ex. longitudinal study)<br>Cancel Save | Description              |           |              |
| × ×                                                  | Study has open ended participation (ex. longitudinal study)                                                   | Study has open ended participation (ex. longitudinal study)                                                           | Study has open ended participation (ex. longitudinal study)  Cancel Save                                                     | Study Group Start Date * | Study Gro | oup End Date |
|                                                      | Study has open ended participation (ex. longitudinal study)                                                   | Study has open ended participation (ex. longitudinal study)                                                           | Study has open ended participation (ex. longitudinal study) Cancel Save                                                      |                          | ×         | ×            |
| Cancel Save                                          | Cancel Save                                                                                                   |                                                                                                    |                                                                                                    |                          |           |              |

## **Study Groups - Sending Materials to Participants**

#### How to send out Surveys using Study Groups

- 1. Navigate to the Study Setup dropdown and click Surveys
- 2. Here you can either create a **New Survey** or **Copy an Existing Survey**
- 3. Scroll to Survey Schedule and select the Study Arm/Cohort
- 4. Complete the Survey Schedule and select **Save**

## How to send out Routines using Study Groups

- 1. Navigate to the Study Setup dropdown menu and click Routines
- 2. Click on the +Add new Routine button
- 3. Fill out the information that is relevant for the Routine
- 4. Scroll down to Study Groups and select the corresponding group

Survey Schedule for All Participants

Schodules will be based on the individual participant signup date

5.Click **Save** 

# How to send out Health Library resources using Study Groups

- 1. Navigate to the **Study Setup** dropdown menu and click **Health Library**
- 2.Click the +Add New Resource button
- 3.Fill out the information related to the resource and click **Next**
- 4. Select the check box next to the Study Group you want to send the resource to
- 5. Click **Next** and then click **Done**

| Participante                                               |                |                                                                                                    |    |
|------------------------------------------------------------|----------------|----------------------------------------------------------------------------------------------------|----|
| rancipants                                                 |                |                                                                                                    |    |
| Participants                                               |                |                                                                                                    |    |
| eatment (TRM)                                              |                |                                                                                                    |    |
|                                                            |                |                                                                                                    |    |
| Schedule #1                                                |                |                                                                                                    | 1  |
| Schedule Based on Participant Event Type                   |                |                                                                                                    |    |
| Participant Sign-up                                        |                | :                                                                                                    |    |
| Start day number *                                         |                | Active days                                                                                                    |    |
| 1                                                          |                | 4                                                                                                    |    |
|                                                            |                |                                                                                                    |    |
| Survey scheduling will start on the first day the particip | pant signs up. | Schedule will end 4 days after the participant signs up.                                                       |    |
|                                                            |                |                                                                                                    |    |
| Survey Frequency.                                          |                |                                                                                                    |    |
| *Timezone is local to recipients by default                |                |                                                                                                    |    |
| Daily @                                                    |                |                                                                                                    |    |
| 1:10 PM X                                                  |                |                                                                                                    |    |
|                                                            |                |                                                                                                    |    |
|                                                            |                | Stop new surveys after participant completes an instance                                                       | of |
| - Add a trigger                                            |                | All a second second second second second second second second second second second second second second second |    |

## **Consent Forms**

**Consent Forms** facilitate participant consent collection by enabling you to create and distribute consent forms to participants in-app.

### **Get started creating Consent Forms**

- 1. Navigate to the Study Setup dropdown
- 2. Select Consent Forms

#### To add a new Consent Form

- 1. Click on Add New Consent Form
- 2. Add the consent form name, description, and consent prompt
- 3. Set up the fields under **Consenter Identification/Information**

## Additional Consent Form set up

- 1. Information Sharing: select **Consent is required before inclusion in exports** AND/OR **Consent is required before inclusion in participant overview**
- 2. Schedule and Order:
  - a.determine the order for consent forms (lower values will appear first)
  - b. Select when to get consent and where the consent form should be shown
- 3. Non-Consent Behavior:
  - a. Decide what occurs when a participant does not consent to a form
- 4. Once you are done, **Save**, or **Save and Publish** the form right away

|                                          | Consent Forms $>$ Update Consent Forms MS Study $\vee$                                                                                                    | ۵  |
|------------------------------------------|----------------------------------------------------------------------------------------------------|----|
| Zamplo Inc.                              | Create Consent Form (DRAFT)                                                                                                    |    |
| View Profile                             | Consent Form Details                                                                                                    |    |
| Manage Participants                      | Conset Form Name -<br>Informed Consent Form                                                                                                    |    |
| <ul> <li>Participant Tracking</li> </ul> |                                                                                                    |    |
| V Study Setup                            | Normal ≎ B I U ⊗ I≣ ≅ � X                                                                                                    |    |
| Extract Data                             | MS Study: Evaluating the Efficacy of Stem Cell Therapy for Multiple Scierosis (MS) ${\ensuremath{\vec{I}}}$                                                                                                    |    |
| Help and Support                         | Introduction:                                                                                                    |    |
|                                          | You are initiated to participate in a research tauty conducted by (Principal Investigator's Name), titled "MS<br>Study: Exuluating the Interary of Starting Carl Temay for Mattings Storesis (MS)." The participate of this taby is to investigate the<br>potential benefits of stem cell therapy in the treatment of multiple sciencis (MS). Before you decide whether to participate, it is<br>essential that you cuincatand the toloxies in formation:                                                                                                    |    |
|                                          | Your Participation:                                                                                                    |    |
|                                          | Your participation in this study is entirely voluntary. You have the right to decline participation or withdraw your consent at any time without any consequences.                                                                                                    |    |
|                                          | Study Procedures:                                                                                                    |    |
|                                          | <ol> <li><u>Screening</u>: You will undergo screening to determine your eligibility for the study. This may include <u>medical</u> history review,<br/>phytical examination, and diaproad: tests.</li> <li><u>Schemic OII Thready</u> I you may the day tablity obtains, you will receive stem cell therapy <u>as</u> per the study protocol. This may<br/><u>a fielding-Up</u>: You will be required to attend regular follow-up viaits for assessments, which may include physical<br/>examinations, maging studies, and laboratory tests.</li> <li><i>Riaks and Benefic</i>:</li> </ol> |    |
|                                          | Risks:                                                                                                    | 18 |
|                                          |                                                                                                    |    |

# For consent forms you have drafted, if you click on the three dots you can:

- Edit
- Publish
- Or delete the consent form

# For consent forms you have published, if you click on the three dots, you can:

- View
- Or disable a consent form

#### **#1** - Informed consent

- **Collecting study consent** through Zamplo Research for your study requires an informed consent form
- Choose to receive informed consent once per participant, or every time a participant proceeds to take a survey
- Schedule and Order: If you select "Once for every user," the form will only show up once for a participant. If you select "every instance of assigned survey," participants will complete a consent form every survey
- Non-consent Behavior: Declining consent should be set to "Stop Survey" as those participants that do not consent cannot proceed with the survey. It will also stop all future surveys and withdraw participants from the study

#### **#2 - Consent to future contact**

- If you wish to **collect consent for contacting a participant** after the study is complete, you should create a consent to future contact form
- Information Sharing: Both check boxes should not be selected
- Schedule and Order: The priority should be set to a higher value than the previous consent form.
   Select once per user and every survey so participants only get the form once
- Non-consent Behaviour: Declining consent should be set to "Continue survey." It will have no effect on future surveys or the participant account

## **#3 - Consent to share data for research**

- Used when researchers and clinicians are using surveys for part of clinical care, and would like to gather consent to use data for research purposes
- Information Sharing: "Consent is required before inclusion in exports" should be selected
- Non-consent Behaviour: Declining consent should be set to "Continue survey." It will have no effect on future surveys. However, it will impact the participant account.
   "Exclude from exports" should be selected

#### #4 - Consent for specific survey

- If a survey requires consent in addition to the study consent, and the survey results cannot be viewed or exported by clinicians or researchers, then create a consent for specific survey form
- Schedule and Order: "When to get consent" should be "Every instance of assigned survey" or "Once per user" depending on the decision of the ethics review board. "Where should consent form be shown" should be "Manually assigned surveys"
- Non-consent Behaviour: "How should declining consent impact the current survey" should be "Stop survey"
- "How should declining consent impact the participant account" should be "No effect," as the consent is only for the survey

## **Study Setup: Routines vs. Surveys**

Study Setup is the core Survey and Routine builder.

Here, the researcher or organization admin designs templates for participants to track their data, either in the form of **Routines** or **Surveys.** Additionally, **Health Library** resources can be added through this drop down menu.

# What Is the Difference Between Routines and Surveys?

**Routines** are beneficial if you want to collect supplementary data that could be used to further inform the study results. Routines can be used to track health behaviours, like exercise, supplement use or other factors that could be considered **covariates**. Routines track Medications/Supplements, Activities, Health Data, and Symptoms.

With **Surveys**, standardized questionnaires are used to measure the precise outcomes established in the aims of the study. They allow you to ask participants **a standardized set of questions**, like experiences with depression or pain. Zamplo Research supports various question formats, including multiple selection, long answer, and descriptive selection.

#### Why use both Surveys and Routines?

When Survey and Routine data are both collected, Researchers can gain further insights by analyzing a comprehensive overview of each participant's health. The frequency of both Surveys and Routines is customizable and based on the requirements of your study.

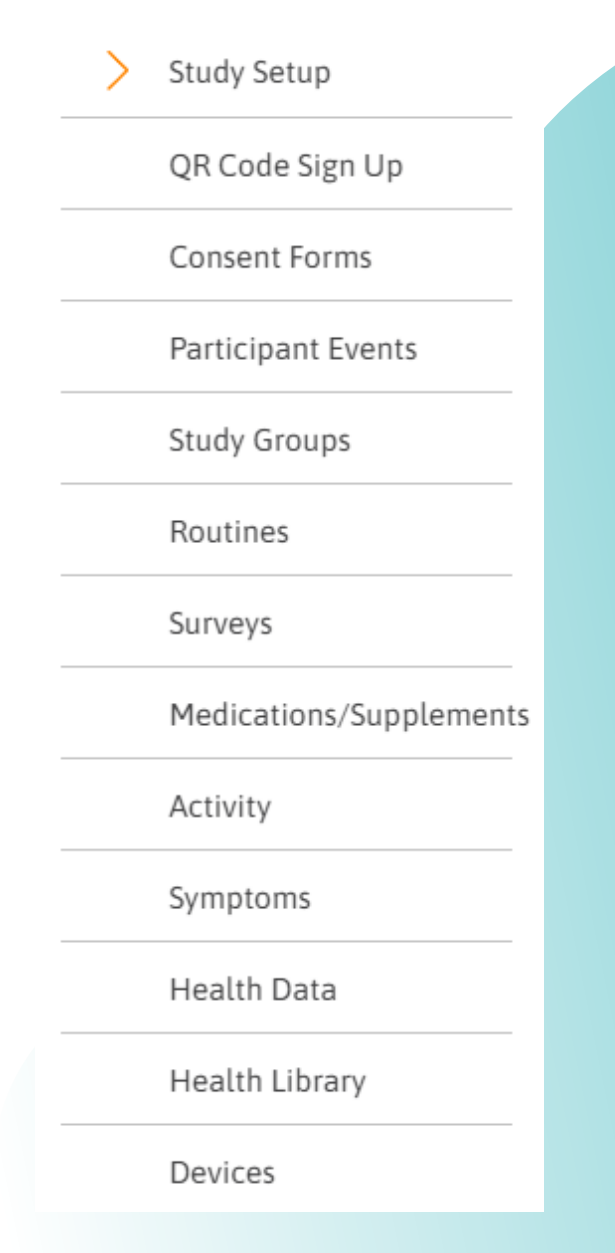

## **Routines**

With **Routines**, you can collect supplementary data that can be considered covariates to further inform study results.

## When adding a new Routine, there are four categories to choose from

- Medications/Supplements
- Activity
- Symptoms
- Health Data

This feature allows admins to add more granular information about specific elements inside the **Routines**. Additionally, they can set daily, weekly, or monthly reminders.

| Routines                                                                                             | + Add New Routine    |
|----------------------------------------------------------------------------------------------------|----------------------|
| Search existing routines                                                                             | Q                    |
| <b>Active</b><br>Active routines are published and sent to participants. Active routines cannot be o | deleted. Copy to New |
| Daily Routine ∨<br>Last Sent on 12 Mar '24                                                           | Edit                 |
| Wearable Routine ~<br>Last Sent on 01 Apr '24                                                        | Deactivate           |

## How to edit Active Routines: Select the three dots to Copy to New, Edit, or Deactivate

- **Copy to New:** Create a new copy of the same Routine
- Edit: Change or add categories
- **Deactivate:** Make an Active Routine Inactive

## **Routines: Create a new Routine**

#### How to create a new Routine

- 1. Click the **Study Setup** drop-down menu and select **Routines**
- 2. Click on the Add New Routine button
- 3. Create a Routine Name and add a Description
- 4. Click on **Upload Logo** to add a customized image or choose a colour to associate your routines with
- 5. Enter the **Data Types** to track, this can include **Medications/Supplements, Activities,**

#### Symptoms, or Health Data

- a.To add Data Types, click on the respective drop-down and click **+Add**
- b. Enter the name of the Data type
- 6.Once Data Types have been added, set a Daily,Weekly, or Monthly in-app notification or emailReminder
- 7.Select a Study Group to send the Routine to8.Click on Save

#### Note:

**Include Note with data export**: Toggle this button to gain data insight from participants via notes or written sections. Participants must accept the terms and conditions of the data to be obtained

#### Create a routine

| -Routine Name                   |        |
|---------------------------------|--------|
|                                 |        |
|                                 |        |
| Normal + B I U + E = + I - Ix   |        |
|                                 |        |
| Upload Logo OR Choose Color     |        |
| Medications/Supplements         | >      |
| Activity                        | >      |
| Symptoms                        | >      |
| Health Data                     | >      |
| Reminder                        | >      |
| Study Groups                    | $\sim$ |
| All Participants                |        |
| Control Group                   |        |
| Treatment                       |        |
| Include Note with data export 🕐 |        |
| Cancel Save                     |        |
|                                 |        |
|                                 |        |

## **Different Data Types**

Various types of data can be collected from participants during projects using Routines.

#### Symptoms

Symptoms may be physical or mental, such as anxiety, fatigue, insomnia, muscle aches, or stress. You may choose to add symptoms to a routine if you want to monitor what symptoms appear or change due to a treatment plan or how a diagnosis may impact a participant's symptoms. You may also want to assess the impact of symptoms with other health data that's captured during the project.

#### Medications/Supplements

Medications and supplements may include medications such as Tylenol, seizure medication, or Amoxicillin or supplements such as zinc, magnesium, or vitamin D. You may add medications and supplements to a routine if you want to monitor a participant's medication dose and frequency. You may also want to assess the impact these may have on a participant and any symptoms that arise.

### Activities

Activities refer to any physical or psychosocial behavior participants engage in as part of their wellness routine. This could be something physical, like yoga, running, or gardening, or psychosocial, like mindfulness meditation or journaling. You may add an activity to a routine if you want to monitor a participant's activity frequency and duration. You may also want to assess the impact an activity has on a participant and their overall health.

## **Health Data**

Health data allows tracking for anything not in the other categories. This can include monitoring participants' health-related information such as blood glucose, temperature, water intake, respiratory rate, or O2 saturation levels. You may add health data to a routine for a flexible way to monitor certain metrics within participants' health that are outside of standard medications, supplements, activities, or symptoms. You might also want to assess the impact these health data metrics have on a participant and their overall health during a project.

## **Medications and Supplements**

You may add **Medications/Supplements** to a **Routine** if you want to monitor a participant's medication/supplement and frequency.

#### How to add new Medications/Supplements

- 1. Navigate to the **Study Setup** dropdown and select **Medications/Supplements**
- 2. Select the Add New Medication/Supplement button
- 3. Type the name of the medication/supplement
- Note: You can use a preset option that appears, make a custom entry, or insert a DIN/NPN
- 4. Select the quantity and unit that needs to be taken
- 5. Select the frequency and time frame that it needs to be taken
- 6. Add any additional information, such as instructions
- 7. Add any notes if needed
- 8. Assign the medication to a **Study Group** or **All Participants** 9. Click **Save**

The image below shows the main **Medications and Supplements** page. This is where all medications/supplements added can be seen. To **Edit** or **Delete**, you can select one and click on the three dots in the top right corner

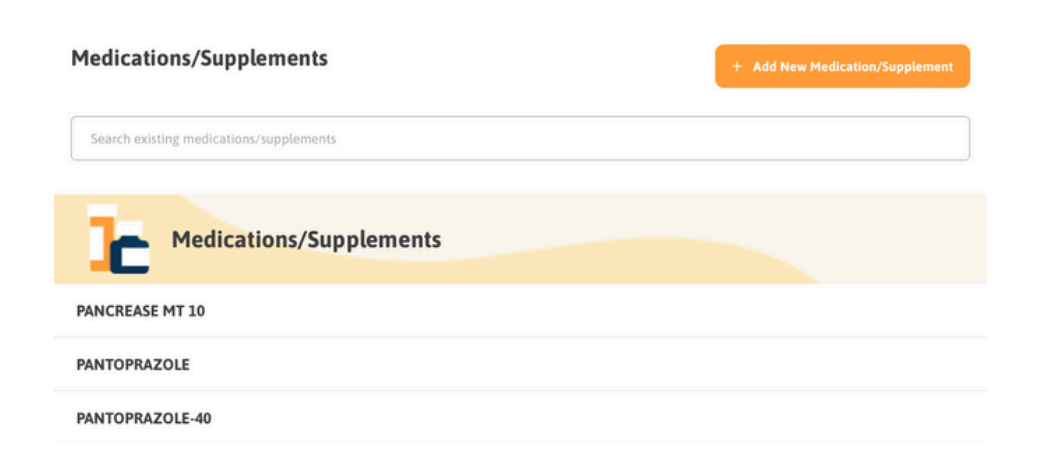

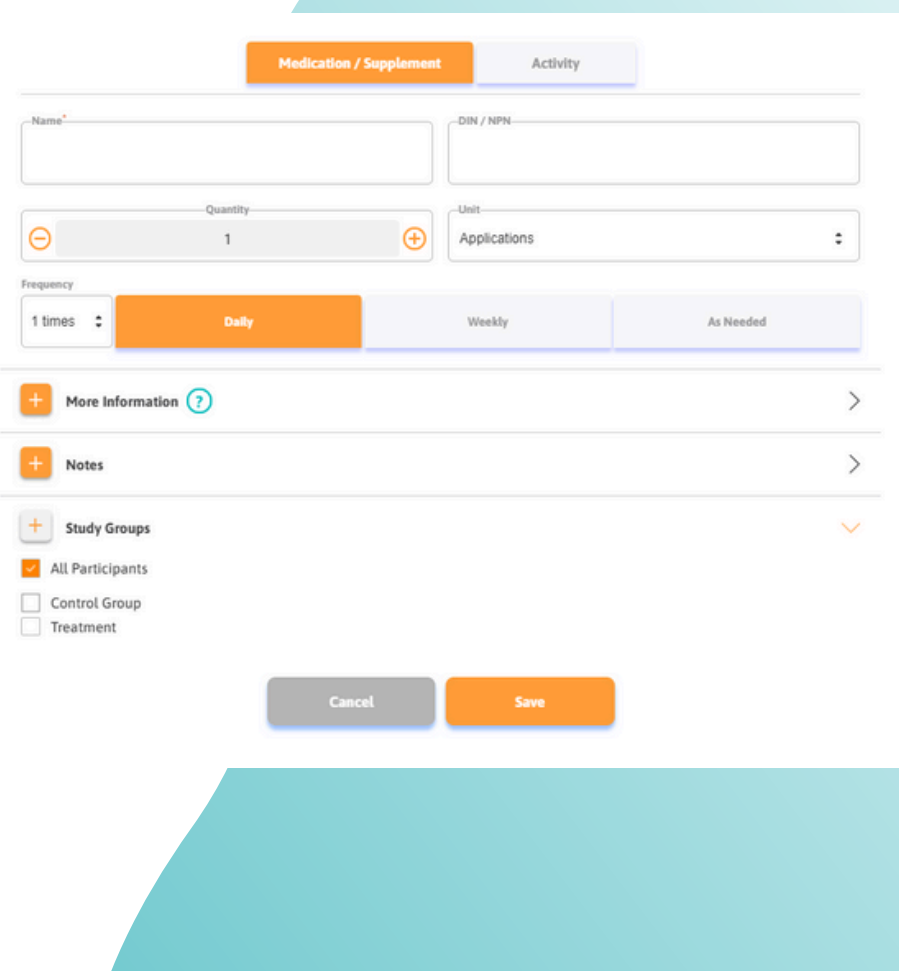

Note: If a Medication/Supplement is set up, but not added to a routine, you will not be able to monitor it

## **Activities**

**Activities** refer to any physical or psychosocial behavior participants engage in as part of their wellness routine. They could be physical, like yoga, or psychosocial, like mindfulness meditation.

|                                                        | Medicatio | on / Supplement | ctivity  |          |
|--------------------------------------------------------|-----------|-----------------|----------|----------|
| Activity                                               |           |                 |          |          |
| 1                                                      |           |                 |          |          |
| Measure                                                |           |                 | Quantity |          |
| minutes                                                |           | : 😑             | 0        | Œ        |
| requency                                               |           | _               |          |          |
| 1 times 💲                                              | Daily     | Weekly          |          | s Needed |
| <ul> <li>More Information (?</li> <li>Notes</li> </ul> | U<br>U    |                 |          |          |
| + Study Groups                                         |           |                 |          | 8        |
| Control Group                                          |           |                 |          |          |
| Treatment                                              |           |                 |          |          |
|                                                        |           |                 |          |          |
|                                                        | C         | ancel Save      | •        |          |
|                                                        |           |                 |          |          |

Note: If a Activity is set up, but not added to a routine, you will not be able to monitor it

## How to add an Activity

Navigate to the Study Setup dropdown and select Activity
 Click the Add New Activity button

3. Enter the name of the activity to be tracked

Note: You can use a preset option or make a custom entry
4. Select the measure: minutes, hours, repetitions, or sessions
5. Enter the quantity

6. Set a frequency from **Daily**, **Weekly**, or **As Needed** 

7. Add any additional information such as

a.Health-related data like heartrate or body temperature b.Instructions for how the activity should be completed

c. The duration an activity should be completed within

8. Add any notes if needed

9. Assign the activity to a **Study Group** or **All Participants** 10. Click **Save** 

The image below shows the main **Activity** page. This is where all activities that have been added can be seen. To **Edit** or **Delete**, you can select one and click on the three dots in the top right corner

| Activity                 | + Add New Activity |
|--------------------------|--------------------|
| Search existing activity |                    |
| Activity                 |                    |
| Yoga                     |                    |
| Mindfulness Meditation   |                    |

# **Symptoms**

You may add **Symptoms** to a **Routine** if you want to monitor what symptoms appear or change due to a treatment plan or how a diagnosis may impact a participant's symptoms.

The image to the right shows the main **Symptoms** page. This is where all added symptoms are shown. To **Edit** or **Delete**, you can select one and click on the three dots in the top right corner.

### How to add Symptoms

- 1. Navigate to the **Study Setup** dropdown and select **Symptoms**
- 2. Click the Add new Symptom button
- 3. Enter the name of the symptom to be tracked
- Note: You can use a preset option that appears or make a custom entry
- 4. Select Measure of Yes/No or 0 to 10
- 5. Select a Graph colour and style that will correspond to this symptom
- 6.Click on Save

Note: If a Symptom is set up, but not added to a routine, you will not be able to monitor it

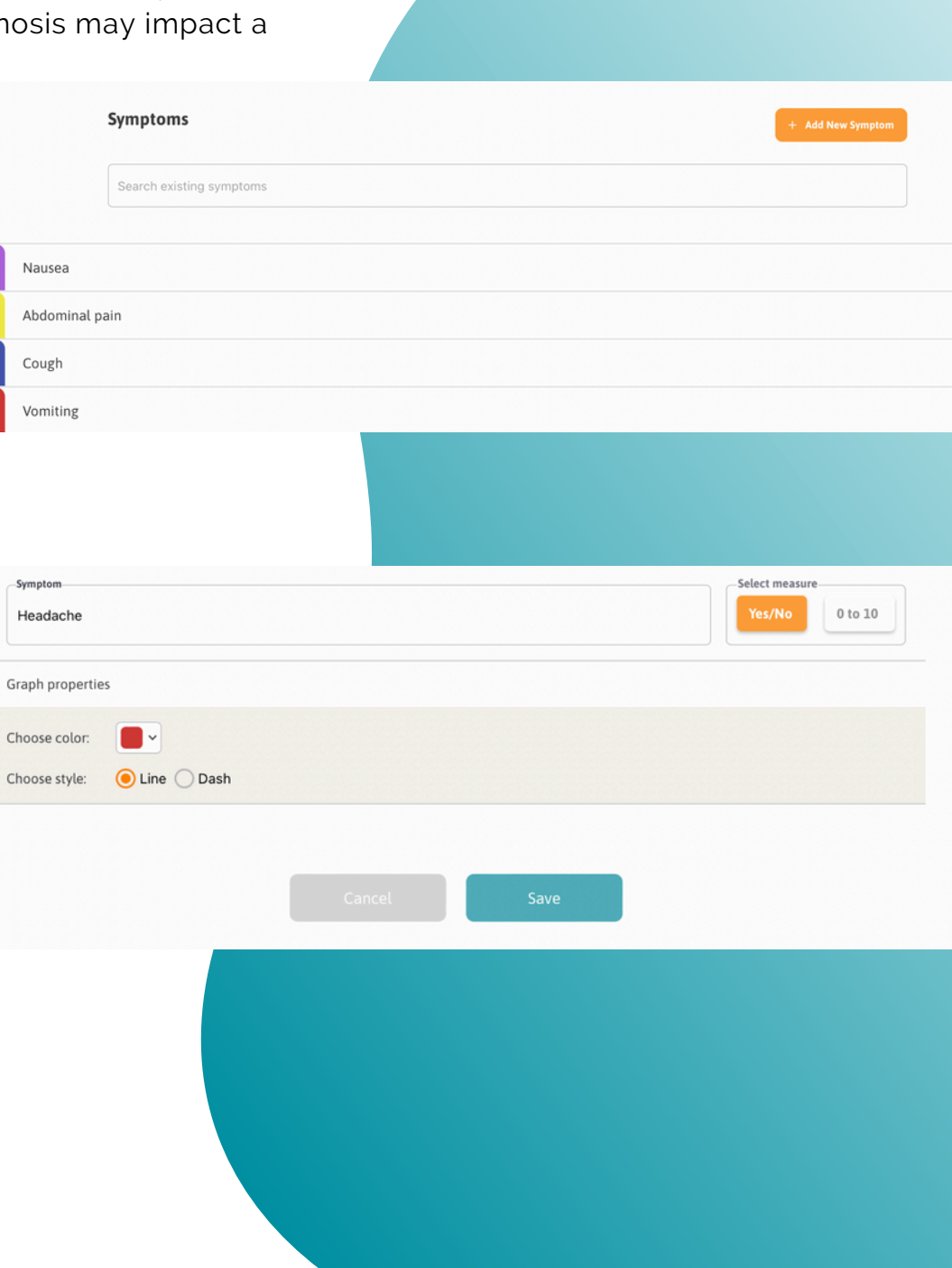

## **Health Data**

**Health Data** refers to metrics within participants' health that are outside of standard medications, supplements, activities, or symptoms. This feature allows you a flexible way to monitor participants' health-related information such as blood glucose, water intake, respiratory rate, or O2 saturation levels.

| Health Data                 |        |      | •            | Add New Metric |
|-----------------------------|--------|------|--------------|----------------|
| Search existing metrics     |        |      |              |                |
|                             |        |      |              |                |
| Body temperature            |        |      |              | С              |
| Sleep time                  |        |      |              | Hrs            |
|                             |        |      |              |                |
|                             |        |      |              |                |
| Metric Name                 |        |      | Unit of Meas | ure            |
| Blood Glucose               |        |      | mg/dl        |                |
| Graph properties            |        |      |              |                |
| Choose color:               |        |      |              |                |
| Choose style: 😑 Line 🔵 Dash |        |      |              |                |
|                             | Cancel | Save |              |                |
|                             |        |      |              |                |
|                             |        |      |              |                |
|                             |        |      |              |                |
|                             |        |      |              |                |

#### How to add Health Data

- 1. Navigate to the **Study Setup** dropdown and select **Health Data**
- 2. Click Add New Metric
- 3. Enter the Metric Name
- Note: You can use a preset option that appears or make a custom entry
- 4. Select the unit of measurement that corresponds to the health data metric
- Note: You can use any of the various measures when you create a custom metric
- 5. Choose a  ${\bf Graph}$  colour and style
- 6.Click Save

The image to the left shows the main **Health Data** page. This is where all Health Data information can be added. To **Edit** or **Delete**, you can select one and click on the three dots in the top right corner

Note: If Health Data is set up, but not added to a routine, you will not be able to monitor it

## Surveys - Navigate Surveys

**Surveys** can be created to send standardized questionnaires to participants to measure the precise outcomes established in the protocol of the study.

#### **Navigate to Surveys**

Surveys

**Surveys:** You can create a new **Survey** or edit an existing **Survey** that is not yet published

**Reminder:** Once a **Survey** is published - it cannot be edited, but you can create a copy of an existing published survey, edit the copy and publish it

#### **Surveys Main Page**

**Draft Surveys -** surveys that have been created but not yet published

**Published Surveys - "green checkmark"** surveys are available to the participant

**Stopped Surveys - "red circle"** means the surveys are no longer available to the participants

| Create New Survey        |           |                |                          |   |
|--------------------------|-----------|----------------|--------------------------|---|
| Copy Existing Survey     |           |                |                          |   |
| Search Surveys           |           |                |                          |   |
| Draft                    |           |                |                          |   |
| Onboarding Survey $\vee$ | ID#:665   | 0<br>Responses | 07 Nov '23<br>Last Saved | : |
| Published                |           |                |                          |   |
| M5I5-29 V                | ID# : 552 | o<br>Responses | 03 Aug '23<br>Published  | : |
| Stopped                  |           |                |                          |   |
| MS-Survey $\vee$         | ID#:625   | o<br>Responses | 02 Apr '24<br>Stopped    | : |
|                          |           |                |                          |   |

#### How to Publish Surveys:

When Surveys are saved, they are saved as a draft. To make a survey live, select the three dots on the right side and click on **Publish Survey** 

**Click on a Survey** to see a summary of the questions, the number of responses, and the schedule

#### Surveys - Create a New Survey

| English                                                                                                    |              |   |                                  |
|----------------------------------------------------------------------------------------------------|--------------|---|----------------------------------|
| Survey Name *                                                                                                    |              |   |                                  |
| EQ 5-D                                                                                                    |              |   |                                  |
| Description                                                                                                    |              |   |                                  |
|                                                                                                    |              |   |                                  |
| Add Image                                                                                                    |              |   | Estimated Duration<br>Enter mins |
| ata Drivacu                                                                                                    |              |   |                                  |
| ATA PRIVACY                                                                                                    |              |   |                                  |
| Exclude survey results from clinician view                                                                                                    |              |   |                                  |
|                                                                                                    |              |   |                                  |
|                                                                                                    |              |   |                                  |
| onsent Forms                                                                                                    |              |   |                                  |
| Consent Forms                                                                                                    |              |   |                                  |
| consent Forms<br>isabled consent forms that will not appear the user<br>MS Consent Form                                                                                                    |              |   |                                  |
| isabled consent forms that will not appear the user MS Consent Form                                                                                                    |              |   |                                  |
| isabled consent Forms isabled consent Form MS Consent Form Select Tune                                                                                                    |              |   |                                  |
| onsent Forms sabled consent forms that will not appear the user MS Consent Form Select Type Single selection                                                                                                    |              | : | Add new question                 |
| Select Type                                                                                                    |              | : | Add new question                 |
| onsent Forms<br>sabled consent forms that will not appear the user<br>MS Consent Form<br>Select Type<br>Single selection                                                                                                    |              | : | Add new question                 |
| onsent Forms sabled consent forms that will not appear the user MS Consent Form Select Type Single selection urvey Schedule for All Participants                                                                                                    |              | : | Add new question                 |
| onsent Forms         isabled consent forms that will not appear the user         MS Consent Form         Select Type         single selection                                                                                                    |              | : | Add new question                 |
| Select Type Select Type Select Type Single selection Urvey Schedule for All Participants thedules will be based on the individual participant signup date. Study Arm/Cohort                                                                                                    |              | : | Add new question                 |
| isabled consent Forms         isabled consent forms that will not appear the user         MS Consent Form         select Type         Bingle selection         urvey Schedule for All Participants         hedules will be based on the individual participant signup date.         Study Arm/Cohort         All Participants |              | : | Add new question                 |
| isabled consent forms that will not appear the user         MS Consent Form         Select Type         Single selection         urvey Schedule for All Participants         thedules will be based on the individual participant signup date.         Study Arm/Cehert         All Participants                              |              | : | Add new question                 |
| onsent Forms         sabled consent forms that will not appear the user         MS Consent Form         Select Type         single selection         urvey Schedule for All Participants         thedules will be based on the individual participant signup date.         Study Arm/Cohort         All Participants          |              | : | Add new question                 |
| onsent Forms sabled consent forms that will not appear the user MS Consent Form Select Type Single selection urvey Schedule for All Participants thedules will be based on the individual participant signup date. Study Arm/Cohort All Participants Schedule #1                                                              |              | : | Add new question                 |
| onsent Forms sabled consent forms that will not appear the user MS Consent Form Select Type Single selection urvey Schedule for All Participants hedules will be based on the individual participant signup date. Study Arm/Cohort All Participants Schedule #1 Schedule #1                                                   |              | : | Add new question                 |
| onsent Forms sabled consent forms that will not appear the user MS Consent Form Select Type single selection study Arm/Cohort All Participants Study Arm/Cohort All Participants Schedule #1 Schedule Based on Participant Event Type Participant Sign-up                                                                     |              | : | Add new question                 |
| onsent Forms sabled consent forms that will not appear the user MS Consent Form Select Type Single selection single selection Study Arm/Cohort All Participants Schedule #1 Schedule Based on Participant Event Type Participant Sign-up Start day number * A                                                                 | :tive days * | : | Add new question                 |

#### How to create a new Survey

- 1. Navigate to the **Study Setup** drop-down menu and click on **Surveys**
- 2. Click on the Create New Survey button
- 3. Select the language you want the Survey to be in. You will see **language tabs** at the top of the Survey that you can use to edit the language variations
- 4. Create a Survey Name and add a Description
- 5. You have an option to **Add Image** and enter an **Estimated Duration** time
- 6. **Data Privacy** allows you to exclude survey results from csv exports and participant overview screens or to exclude results from just the clinician view
- 7. **Consent forms** allow consent to be collected once per survey, once per survey instance, or once per participant
- 8. Choose from the **Select type** list and click the **Add new question** button
- 9. Schedule your Survey
  - a. Select the participants to send the Survey to
  - b. Select the event that you want to be the baseline for scheduling
  - c. Set the **Start Day Number** and **Active Days**. The Start Day Number is the day you want the Survey to go out based on the event. The Active Days number is how much time you want to give a participant to fill out the Survey
  - d. Select a Survey frequency
- 10. Click on **Save**

## **Survey Question Types**

#### Single Selection

One of the most popular survey question types is single selection. This question type uses a radio button format. It allows participants to click only one answer. This question type is beneficial for binary questions, questions with ratings, or nominal scales.

#### **Multiple Selection**

Multiple selection questions allow a participant to select more than one answer. This uses square check boxes that allow participants to select all that apply. This question type is intuitive, good for quantitative data, and helps produce easy-to-analyze data.

#### Slider Visual Analog Scale

A slider visual analog scale displays a scale of answer options from a pre-selected range, such as 1 to 10 or 0 to 100. Scales can help determine participant satisfaction with their care team, give treatment plans a rating, or to see how often a participant engages in certain health behaviors such as exercise.

#### Symptom Slider

A symptom slider displays either a yes/no format or a 0 to 10 scale of options. This question type can help researchers narrow in on the severity or intensity of symptoms a participant may be experiencing. This can aid in seeing the relationship between symptoms and medications or a type of treatment plan.

#### Long Answer

A long answer question lets participants fill out an answer using a text box rather than selecting pre-determined options. This allows for open-ended answers and can help provide qualitative data. Using long answer questions helps to uncover data that may not have otherwise been known.

#### **Descriptive Section**

A descriptive section allows you to add a section with information at the beginning of the survey, in between survey questions, or at the end of the survey. This section can be used to provide the participant with further information or directions.

#### **Survey Table**

Survey tables are useful when you have a group of questions that share common response options. This appears in the form of a table with a question column and two or more value columns that participants can select or a long answer column. Using a survey table can help to simplify a large quantity of content into a single question.

#### Symptom Mapping Image

Symptom mapping image displays an uploaded photo that a participant can add a pin to. This can be useful if you want participants to identify a part of the photo that is relevant to them. This question helps create a visual guide to aid participants in quickly answering a question based on their experience.

# Learn more about setting up each individual question type

## Health Library: Directory

The **Health Library** can be used to share and store resources. The resources stored here can be shared with select participants, all participants, or a group of participants that you've set up using Study Groups.

The **Directory** is where you can view all of your private or public resources, whom you have shared resources with, and where you can add new resources.

**Public:** Resources published into the public category can be searched for and seen within the public database and by participants in a project. **Please note: once a resource is made public it cannot be made private or deleted.** 

**Private:** Resources published into the private category are only visible to the participants you have selected to share it with. By default, all resources are private and will have to manually be set to public to share with all Zamplo App users.

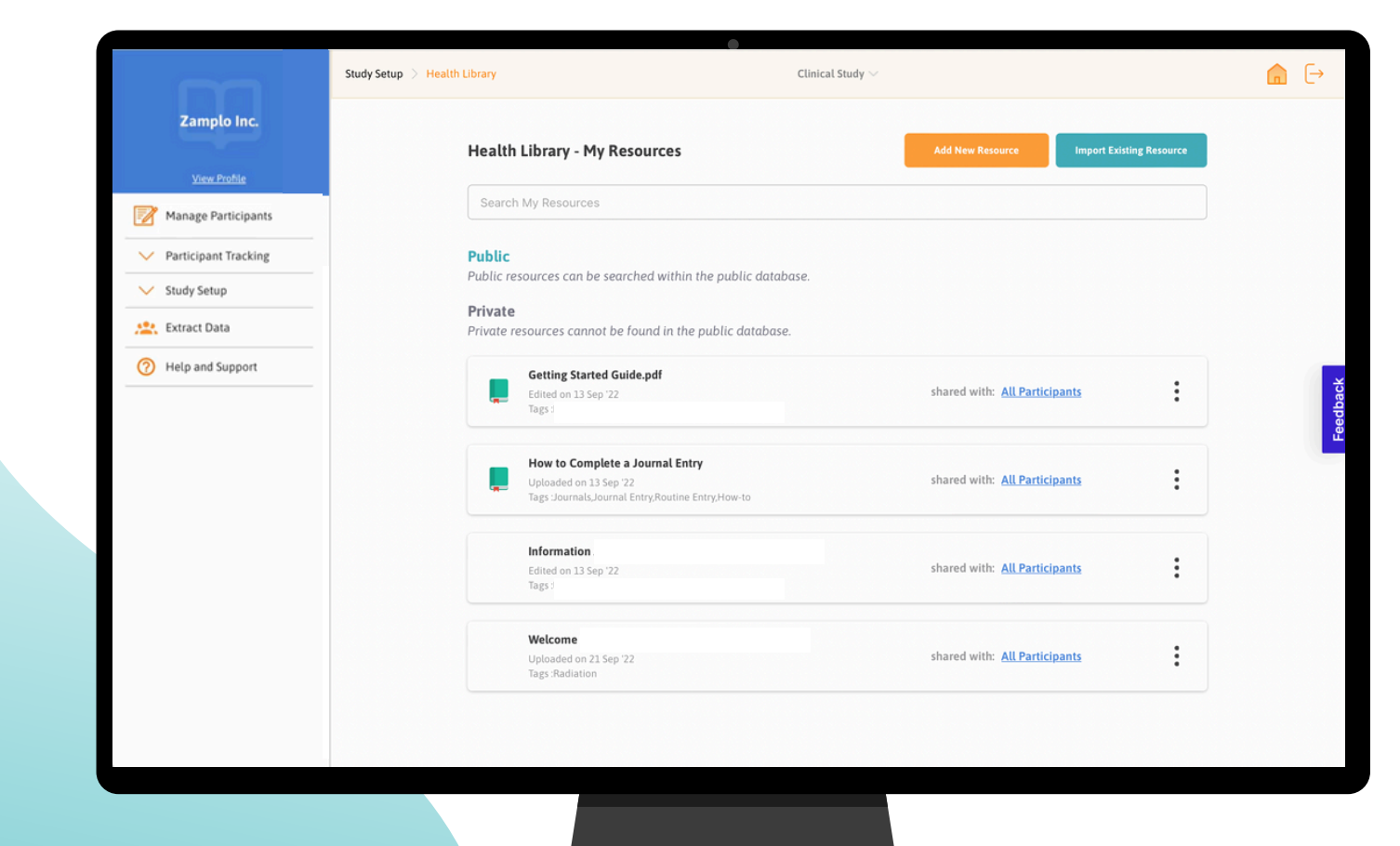

## Health Library: Add New Resources

#### How to add new resources into the Health Library

- 1. Navigate to the **Study Setup** dropdown and select **Health Library**
- 2. Select Add New Resource or Import Existing Resource a. For importing a resource from a different study profile
  - i. Select the study profile and resource
  - ii.Click Import

#### b. For adding a new resource

- i.Add the URL of the resource, or upload it as a file ii.A title will automatically generate, edit if required iii.Enter a description
- iv. Add tags to provide further information and to make the resource easier to search for
- v. Select a relevant field to assign the resource to
- vi. Once you are done, select Next
- vii.Choose who you want to send the resource to: select participants, all participants, or a group of participants that you've set up using Study Groups
- viii.Click **Next**
- ix.Confirm the details of the resource and select **Done**
- x. To send the resource, make it public by clicking the three dots to the right of the resource and selecting **Make Public**

|                            | Add New R | esourc | е             |
|----------------------------|-----------|--------|---------------|
| Enter URL<br>Type URL here |           | or     | Upload a File |
| dd Details                 |           |        |               |
| Enter Title                |           |        |               |
| Type resource name h       | ere       |        |               |
| Enter Description          |           |        |               |
| Type resource descrip      | tion here |        |               |
|                            |           |        |               |
| Add Terrs ontional         |           |        |               |

# Health Library: Select Participants & Reminders

#### Select participants to send the resource to

- 1. If you chose Select Participants when setting up the resource or want to send the resource to additional participants, click on the **blue Select Participants link** to the right of the resource
- 2. Select individuals by clicking the check box next to their name
- 3. Click Share

#### **Send Reminders**

1. On the same screen, click on the **Send a Reminder** button that is on the right side of the screen

|                                           | $\leftarrow$ |                                                                            |                | •                        | MS Study $\sim$ |                |             | <b>⊡</b> ⊖              |
|-------------------------------------------|--------------|----------------------------------------------------------------------------|----------------|--------------------------|-----------------|----------------|-------------|-------------------------|
| Zamplo Research Demo                      | Select       | Participants To Sha                                                        | are This Resou | rce With                 |                 |                |             |                         |
| Manage Participants  Participant Tracking |              | About MS   MS Canada<br>Uploaded on 28 Sep '99<br>Tags: multiple sclerosis |                |                          |                 |                |             |                         |
| Study Setup      Extract Data             |              | Search Participants Q                                                      |                |                          |                 |                |             | 3 Participants Selected |
| Help and Support                          |              | First Name                                                                 | Last Name      | Email                    |                 | Participant ID | Access Code | Notifications           |
|                                           |              | Choose All 6 Participants                                                  |                |                          |                 |                |             |                         |
|                                           |              | John                                                                       | Miller         | john123@zamplomail.com   | m               | 00AA1          | ZAM446648   | Send a Reminder         |
|                                           |              | Vanessa                                                                    | Smith          | vanessa123@zamploma      | il.com          | 00AA2          | ZAM283961   | A Send a Reminder       |
|                                           |              | Frank                                                                      | Jones          | frank123@zamplomail.c    | om              | 00AA3          | ZAM866071   | A Send a Reminder       |
|                                           |              | David                                                                      | Williams       | 👃 david123@zamplomail.   | om              | 00AA4          | ZAM494146   | Send a Reminder         |
|                                           |              | Charlie                                                                    | Boze           | 👃 charlieb@zamplomail.co | m               | 00AA5          | ZAM532579   | A Send a Reminder       |
|                                           |              | Ruby                                                                       | Garcia         | # ruby123@zamplomail.c   | om              | 00AA6          | ZAM326053   | A Send a Reminder       |
|                                           |              |                                                                            |                |                          |                 |                | B           | ick Share 🖈             |

## **Devices**

Use **wearable integration** to aid in tracking participant data. Gather more metrics and health data insights through the use of wearable technology.

#### How to link a Device to a Routine

- 1. Navigate to the Study Setup dropdown and select Devices
- 2. Select the **Device** you want to use to track
- 3. From here, either Copy Existing Routine or Create New Routine
- 4. Fill out the routine and select the data you want to track
- 5. Select **Save**

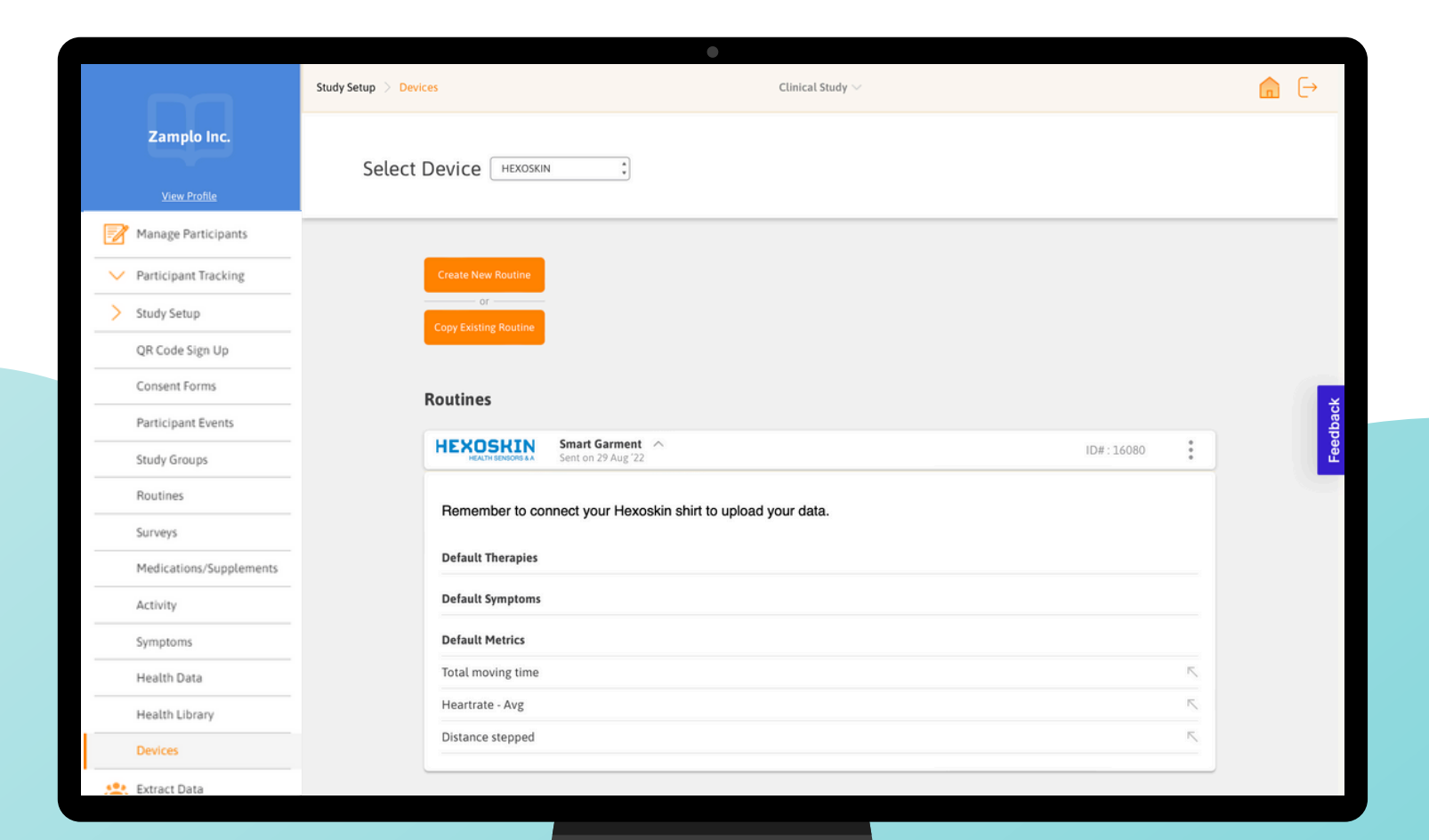

# **Extract Data**

**Extract Data** provides a secure way to easily extract participant data. Zamplo uses PGP (pretty good privacy) based encryption, a public/private key encryption scheme, to protect your exported files. Please note, if a participant deletes their account you will lose access to any data they have input. For this reason, we recommend you export data periodically.

## How to Extract Data

- 1. Select **Extract Data** from the left menu
- 2. Click the **Export Data** button
- 3. Give the file a name and select what you want included in the report
- 4. Click on Export (ZIP)
- 5. Decrypt the exported file to view your report. The decrypting process will vary depending on if you use <u>MacOS</u> or <u>Windows</u>

|                      |              |                                  | •             |                            |   |          |
|----------------------|--------------|----------------------------------|---------------|----------------------------|---|----------|
|                      |              |                                  |               |                            |   | ۵        |
| Zamplo Research Demo | Extract Data |                                  |               |                            |   | Expert C |
| View.Profile         |              |                                  |               |                            |   |          |
| Manage Participants  | Test Export  |                                  |               |                            | ± |          |
| Participant Tracking |              |                                  |               |                            |   |          |
| V Study Setup        |              |                                  | Export Data   |                            |   |          |
| ALL Extract Data     |              |                                  |               |                            |   |          |
| Help and Support     |              | Report Name                      |               |                            |   |          |
|                      |              | Survey Data                      |               |                            |   |          |
|                      |              | Select items to include          | e in export   |                            |   |          |
|                      |              | Table Options                    | General       | Single and Multiple Choice |   |          |
|                      |              | Header Rows     Descriptive Rows | Question Text | Response Text              |   |          |
|                      |              |                                  |               |                            |   |          |
|                      |              | _                                |               |                            |   |          |
|                      |              |                                  | Cancel        | port (Zip)                 |   |          |
|                      |              |                                  |               |                            |   |          |
|                      |              |                                  |               |                            |   |          |
|                      |              |                                  |               |                            |   |          |
|                      |              |                                  |               |                            |   |          |
|                      |              |                                  |               |                            |   |          |
|                      |              |                                  |               |                            |   |          |
|                      |              |                                  |               |                            |   |          |
|                      |              |                                  |               |                            |   |          |

# **Contact Us**

## Zamplo Research Help and Support

Let us assist you in the best ways to use Zamplo Research or with any questions you may have.

Email Us: <u>support@zamplo.org</u> Text Us: +1 (587) 907-5357 Call Us: +1 (587) 907-5357

## Knowledge Base

Access video tutorials and support articles by <u>clicking here</u> or visiting <u>https://www.zamplo.org/support-tutorials/zamplo-research</u>

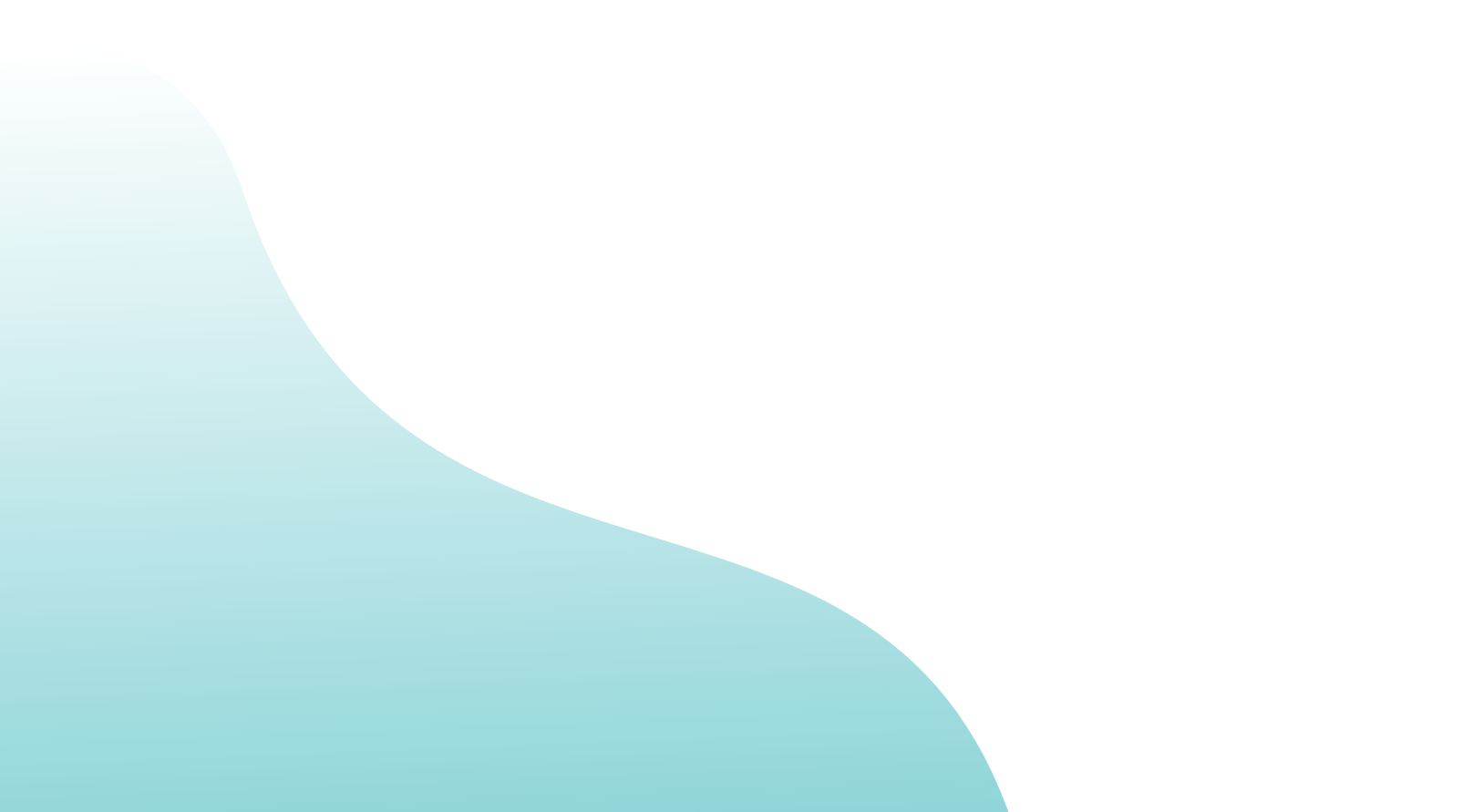